# **SE489 DevOps Engineering**

Lab 8

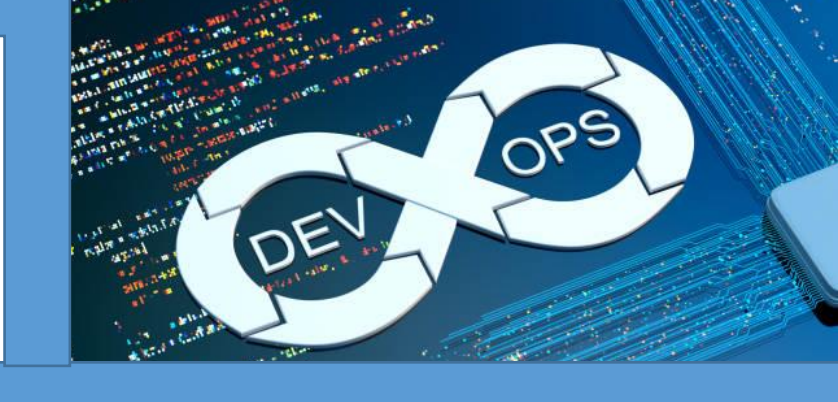

## Lab 8: Installation of Kubernetes on Windows Platform

### **Objectives:**

On successful completion of this lab, students will learn how to download, install, configure and run Kubernetes on windows platform.

Installation of Kubernetes on windows is not straight forward, in its simplest form, which we are going to follow, has two steps-

- a. Installation of Kubernetes Cluster (Kubernetes Instance)
- b. Installation of **kubectl** (Command Line Interface for interaction with Kubernetes)

**Pre-requisite:** As Kubernetes from scratch is an application natively designed for the Linux, few setting needs to be confirmed before we proceed with installation.

 For windows 11, In the Search bar, search for "apps", and select Apps and features. Select Optional features → Add a feature→scroll down to Windows features. or

For windows 10, You can also press Windows Key + R to open the Run dialog, type **"optionalfeatures"**, and press Enter

| Windows Features                                             |                                            |                              | _                  |             | ×  |
|--------------------------------------------------------------|--------------------------------------------|------------------------------|--------------------|-------------|----|
| Turn Windows feature                                         | es on or off                               |                              |                    |             |    |
| To turn a feature on, select it box. A filled box means that | s check box. To tur<br>only part of the fe | n a feature<br>ature is turr | off, cle<br>ned on | ear its che | ck |
| Microsoft XPS Doo                                            | ument Writer                               |                              |                    |             |    |
| 🕀 🖃 🔚 Print and Docume                                       | nt Services                                |                              |                    |             |    |
| Remote Differenti                                            | al Compression AP                          | I Support                    |                    |             |    |
| Simple TCPIP servi                                           | ces (i.e. echo, dayti                      | me etc)                      |                    |             |    |
| 🕀 🖃 🔚 SMB 1.0/CIFS File :                                    | Sharing Support                            |                              |                    |             |    |
| Telnet Client                                                |                                            |                              |                    |             |    |
| TFTP Client                                                  |                                            |                              |                    |             |    |
| Virtual Machine Pl                                           | atform                                     |                              |                    |             |    |
| Vindows Hypervis                                             | or Platform                                |                              |                    |             |    |
| Windows Identity                                             | Foundation 3.5                             |                              |                    |             |    |
| 🗄 🔽 🔚 Windows PowerSh                                        | ell 2.0                                    |                              |                    |             |    |
| 🗄 🔲 🔚 Windows Process                                        | Activation Service                         |                              |                    |             |    |
| Windows Projecte                                             | d File System                              |                              |                    |             |    |
|                                                              |                                            | ОК                           | :                  | Canc        | el |
|                                                              | D1 . C                                     |                              |                    |             |    |

Select Windows Hypervisor Platform

After completion of installation, following screen will appear

|                                                                             | × |  |
|-----------------------------------------------------------------------------|---|--|
| Windows Features                                                            |   |  |
| Windows completed the requested changes.                                    |   |  |
| Windows needs to reboot your PC to finish installing the requested changes. |   |  |
|                                                                             |   |  |
|                                                                             |   |  |
|                                                                             |   |  |
|                                                                             |   |  |
|                                                                             |   |  |
|                                                                             |   |  |
|                                                                             |   |  |
|                                                                             |   |  |
|                                                                             |   |  |
| Restart now Don't restart                                                   |   |  |

2. Now start the Docker desktop, and browse to the setting pane of the docker, click on Kubernetes, then check Enable Kubernetes, this will install standalone cluster of Kubernetes.

|   | Docker Desktop | Upgrade p | an                                                             |           |                                                                                                    | ë 😒    | Sign in 😫 |         |        |    |
|---|----------------|-----------|----------------------------------------------------------------|-----------|----------------------------------------------------------------------------------------------------|--------|-----------|---------|--------|----|
| 3 | Settings       |           |                                                                |           |                                                                                                    |        |           |         |        |    |
|   |                |           | General<br>Resources<br>Docker Engine<br>Experimental features |           | Kubernetes         v1.25.0         Enable Kubernetes         Start a Kubernetes single-node cluster when starting Docker Desktop.         Show System containers (advanced)         Show Kubernetes internal containers when using Docker commands. |        |           |         |        |    |
|   |                | •9<br>*   | Software updates<br>Extensions                                 |           |                                                                                                    |        |           |         |        |    |
| 1 |                |           |                                                                |           |                                                                                                    | Cancel | Apply &   | Restart |        |    |
|   |                | 2         | RAM 1.80GB                                                     | CPU 0.06% | 🕷 Not connected to Hub                                                                                                    |        |           | V       | 4.12.0 | Ô. |

3. Click on apply and restart, this will install additional components required for running Kubernetes.

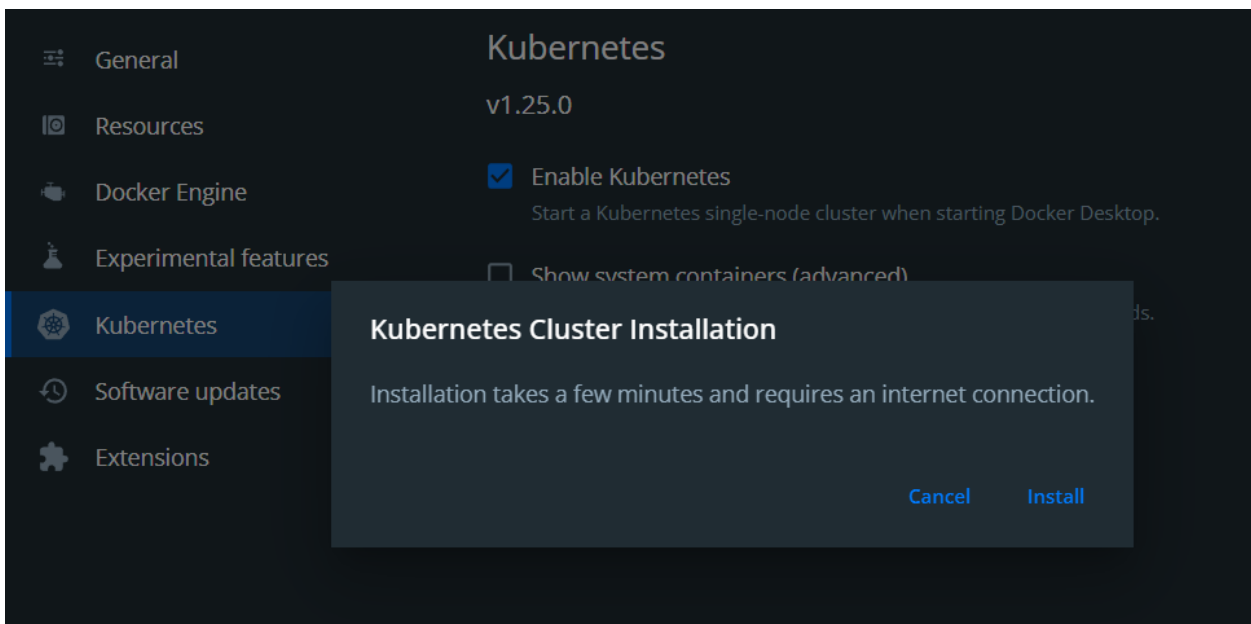

An internet connection is required for downloading and installing required components.

|   | General               | Kubernetes                                                      |
|---|-----------------------|-----------------------------------------------------------------|
| 0 | Resources             | v1.25.0                                                         |
| ٠ | Docker Engine         | <ul> <li>Enable Kubernetes</li> <li>Starting</li> </ul>         |
| à | Experimental features | Show system containers (advanced)                               |
| ۲ | Kubernetes            | Show Kubernetes internal containers when using Docker commands. |
| Ð | Software updates      | Reset Kubernetes Cluster                                        |
| * | Extensions            | All stacks and Kubernetes resources will be deleted.            |
|   |                       |                                                                 |

4. Once finished, you can see bottom left corner of the Docker desktop interface, Kubernetes icon appears in green along with whale icon of the docker, indicating Kubernetes has been installed and running successfully.

| T |         |                    |            |           |                        |
|---|---------|--------------------|------------|-----------|------------------------|
| e |         | Kubernetes running |            |           |                        |
|   |         |                    |            |           |                        |
| 5 | <u></u> | ۲                  | RAM 3.30GB | CPU 0.90% | 🕷 Not connected to Hub |

5. Now for installation of **kubectl**, a CLI interface for the Kubernetes, search for **kubectl** on the google

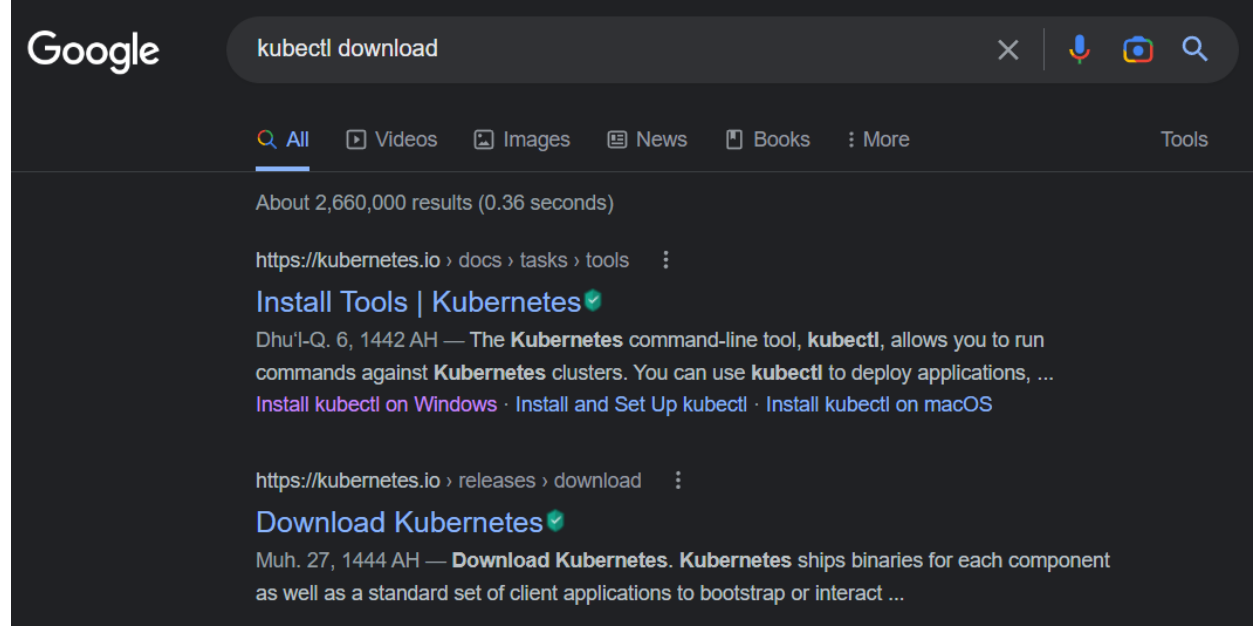

click install on windows.

#### 6. On the page opened, click on **latest release**

| Q Search         • Home         • Getting started         • Concepts         • Tasks         • Install and Set Up         • Install and Set Up         Install and Set Up         Install and Set Up         Kubection Linux         Install and Set Up         Kubection macOS         Install and Set Up         Kubection macOS         Install and Set Up         Kubection macOS         Install and Set Up         Kubection macOS         Install and Set Up         Kubection macOS         Install and Set Up         Kubection macOS         Install and Set Up         Kubection macOS         Install and Set Up         Kubection macOS         Install and Set Up         Kubection macOS         Install kubection macOS         Install kubection         Vindows         • Administer a Cluster         • Configure Pods and Containers         Monitoring. Logging, and Debugging         • Manage Kubernetes Objects         • Manage Kubernetes Objects         • Manage Kubernetes Objects         • Manage Kubernetes Objects         • Manag                                                                                                    | Q Search         • Home         • Getting started         • Concepts         • Install and Set Up         • Install and Set Up         Install and Set Up         Install and Set Up         Kuberti on Linux         Install and Set Up         Kuberti on Linux         Install and Set Up         Kuberti on macOS         Install and Set Up         Kuberti on macOS         Install and Set Up         Kuberti on macOS         Install and Set Up         Kuberti on macOS         Install and Set Up         Kuberti on macOS         Install and Set Up         Kuberti on macOS         Install and Set Up         Kuberti on macOS         Install and Set Up         Kuberti on Windows         • Administer a Cluster         • Configure Pods and Containers         • Monitoring, Logging, and Debugging         • Manage Kubernetes Objects         • Managing Secrets         • Managing Secrets         • Managing Secrets                   • Managing Secrets <th>🛞 kubernetes</th> <th>Documentation Kubernetes Blog</th>                                                                                                    | 🛞 kubernetes                                               | Documentation Kubernetes Blog                                                                                                    |
|----------------------------------------------------------------------------------------------------|----------------------------------------------------------------------------------------------------|------------------------------------------------------------|----------------------------------------------------------------------------------------------------|
| <ul> <li>Q Search</li> <li>Home</li> <li>Getting started</li> <li>Concepts</li> <li>Install and Set Up<br/>kubect on Linux<br/>Install and Set Up<br/>kubect on Linux<br/>Install and Set Up<br/>kubect on macOS<br/>Install and Set Up<br/>kubect on macOS</li> <li>Administer a Cluster</li> <li>Configure Pods and<br/>Contiariers</li> <li>Monitoring, Logging,<br/>and Debugging</li> <li>Manage Kubernetes<br/>Objects</li> <li>Managing Secrets</li> </ul>                                                                                                    | Q Search         • Home         • Getting started         • Concepts         • Install and Set Up<br>kubect on Linux<br>Install and Set Up<br>kubect on Linux<br>Install and Set Up<br>kubect on Mindows         • Namaging Secrets         • Administer a Cluster         • Configure Pods and<br>Containers         • Monitoring, Logging,<br>and Debugging         • Managing Secrets         • Managing Secrets                                                                                                    |                                                            |                                                                                                    |
| <ul> <li>Home</li> <li>Getting started</li> <li>Concepts</li> <li>Tasks</li> <li>Install Tools         <ul> <li>Install and Set Up kubectl on Windows</li> <li>Install and Set Up kubectl on Linux</li> <li>Install and Set Up kubectl on macOS</li> <li>Install and Set Up kubectl on macOS</li> <li>Install and Set Up kubectl on macOS</li> <li>Install and Set Up kubectl on macOS</li> <li>Install and Set Up kubectl on macOS</li> <li>Install and Set Up kubectl on macOS</li> <li>Install and Set Up kubectl on macOS</li> <li>Install and Set Up kubectl on macOS</li> <li>Install and Set Up kubectl on macOS</li> <li>Install and Set Up kubectl on macOS</li> <li>Install and Set Up kubectl on macOS</li> <li>Install and Set Up kubectl on macOS</li> <li>Install kubectl binary with curl on Windows</li> <li>Install on Windows using Chocolatey, Scoop, or Winget</li> <li>Install on Windows using Chocolatey, Scoop, or Winget</li> <li>Install kubectl binary with curl on Windows</li> <li>Install kubectl binary with curl on Windows</li> <li>Install kubectl binary with curl on Windows</li> <li>Install kubectl binary with curl on Windows</li> <li>Install kubectl binary with curl on Windows</li> <li>Install kubectl binary with curl on Windows</li> <li>Install kubectl binary with curl on Windows</li> <li>Install kubectl binary with curl on Windows</li> <li>Install kubectl binary with curl on Windows</li> <li>Install on Windows using Chocolatey, scoop, or Winget</li> <li>Install on Windows using chocolatey (scoop) or Winget</li> <li>Install on Windows using chocolatey (scoop) or Windows</li> <li>Install on Windows using chocolatey (scoop) or Windows</li> <li></li></ul></li></ul>                                                                                                    | <ul> <li>Home</li> <li>Getting started</li> <li>Concepts</li> <li>Tasks</li> <li>Install Tools</li> <li>Install and Set Up kubect on Unux</li> <li>Install and Set Up kubect on Linux</li> <li>Install and Set Up kubect on macOS</li> <li>Install and Set Up kubect on macOS</li> <li>Install and Set Up kubect on macOS</li> <li>Install and Set Up kubect on macOS</li> <li>Install and Set Up kubect on macOS</li> <li>Install and Set Up kubect on macOS</li> <li>Install and Set Up kubect on macOS</li> <li>Install and Set Up kubect on macOS</li> <li>Install and Set Up kubect on macOS</li> <li>Install and Set Up kubect on macOS</li> <li>Install and Set Up kubect on macOS</li> <li>Install kubect on Unix</li> <li>Install kubect binary with curl on Windows</li> <li>Install kubect binary with curl on Windows</li> <li>Install y with curl on Windows</li> <li>Install kubect binary with curl on Windows</li> <li>Install kubect binary with curl on Windows</li> <li>Install kubect binary with curl on Windows</li> </ul>                                                                     | <b>Q</b> Search                                            | Kubernetes Documentation / Tasks / Install Tools / Install and Set Up kubectl on Windows                                             |
| <ul> <li>Getting started</li> <li>Concepts</li> <li>Tasks</li> <li>Install Tools</li> <li>Install and Set Up kubect on Linux</li> <li>Install and Set Up kubect on macOS</li> <li>Install and Set Up kubect on macOS</li> <li>Install and Set Up kubect on macOS</li> <li>Install and Set Up kubect on macOS</li> <li>Install and Set Up kubect on macOS</li> <li>Install and Set Up kubect on macOS</li> <li>Install and Set Up kubect on macOS</li> <li>Install and Set Up kubect on macOS</li> <li>Install and Set Up kubect on macOS</li> <li>Install and Set Up kubect on macOS</li> <li>Install kubect I on Windows</li> <li>Administer a Cluster</li> <li>Configure Pods and Containers</li> <li>Monitoring, Logging, and Debugging</li> <li>Manage Kubernetes Objects</li> <li>Managing Secrets</li> </ul>                                                                                                    | <ul> <li>Getting started</li> <li>Concepts</li> <li>Tasks</li> <li>Install Tools</li> <li>Install and Set Up<br/>kubecti on Linux</li> <li>Install and Set Up<br/>kubecti on macOS</li> <li>Install and Set Up<br/>kubecti on macOS</li> <li>Install and Set Up<br/>kubecti on macOS</li> <li>Install and Set Up<br/>kubecti on macOS</li> <li>Install and Set Up<br/>kubecti on macOS</li> <li>Install and Set Up<br/>kubecti on macOS</li> <li>Install and Set Up<br/>kubecti on macOS</li> <li>Install kubecti on Windows</li> <li>Install kubecti binary with curl on Windows</li> <li>Install kubecti binary with curl on Windows</li> </ul>                                                                 | ▶ Home                                                     | Install and Set Up kubectl on Windows                                                                                                |
| <ul> <li>Concepts</li> <li>Tasks</li> <li>Install Tools</li> <li>Install and Set Up kubect on Linux</li> <li>Install and Set Up kubect on macOS</li> <li>Install and Set Up kubect on macOS</li> <li>Install and Set Up kubect on macOS</li> <li>Install and Set Up kubect on macOS</li> <li>Install and Set Up kubect on macOS</li> <li>Install and Set Up kubect on macOS</li> <li>Install and Set Up kubect on macOS</li> <li>Install and Set Up kubect on macOS</li> <li>Install and Set Up kubect on macOS</li> <li>Install and Set Up kubect on macOS</li> <li>Install and Set Up kubect on macOS</li> <li>Install And Set Up kubect on macOS</li> <li>Install kubect binary with curl on Windows</li> <li>Install kubect binary with curl on Windows</li> <li>Install kubect curl installed, use this command:</li> </ul>                                                                                                    | <ul> <li>Concepts</li> <li>Tasks</li> <li>Install Tools</li> <li>Install and Set Up<br/>kubect on Linux</li> <li>Install and Set Up<br/>kubect on macOS</li> <li>Install and Set Up<br/>kubect on macOS</li> <li>Install and Set<br/>Up kubect on<br/>Windows</li> <li>Administer a Cluster</li> <li>Configure Pods and<br/>Containers</li> <li>Monitoring, Logging,<br/>and Debugging</li> <li>Manage Kubernetes<br/>Objects</li> <li>Managing Secrets</li> <li>We kubect I binary somewhere in your system a preferred location is C:\kubectI</li> </ul>                                                                                                    | <ul> <li>Getting started</li> </ul>                        |                                                                                                    |
| <ul> <li>Tasks</li> <li>Install Tools</li> <li>Install and Set Up<br/>kubectl on Linux</li> <li>Install and Set Up<br/>kubectl on macOS</li> <li>Install and Set Up<br/>kubectl on macOS</li> <li>Install and Set<br/>Up kubectl on macOS</li> <li>Install and Set<br/>Up kubectl on macOS</li> <li>Install and Set<br/>Up kubectl on macOS</li> <li>Install kubectl binary with curl on Windows</li> <li>Install kubectl binary with curl on Windows</li> </ul>                                                                                                    | <ul> <li>Tasks</li> <li>Install Tools</li> <li>Install and Set Up<br/>kubectl on Linux</li> <li>Install and Set Up<br/>kubectl on macOS</li> <li>Install and Set Up<br/>kubectl on macOS</li> <li>Install and Set<br/>Up kubectl on macOS</li> <li>Install and Set<br/>Up kubectl on macOS</li> <li>Install and Set<br/>Up kubectl on macOS</li> <li>Install and Set<br/>Up kubectl on macOS</li> <li>Install and Set<br/>Up kubectl on macOS</li> <li>Install and Set<br/>Up kubectl on macOS</li> <li>Install and Set<br/>Up kubectl on macOS</li> <li>Install kubectl on Windows</li> <li>Install kubectl binary with curl on Windows</li> <li>Install on Windows using Chocolatey, Scoop, or Winget</li> <li>Install kubectl binary with curl on Windows</li> <li>Install kubectl binary with curl on Windows</li> <li>Install kubectl binary with curl on Windows</li> <li>Install kubectl binary with curl on Windows</li> <li>Install kubectl binary with curl on Windows</li> <li>Install kubectl binary with curl on Windows</li> <li>Install kubectl binary with curl on Windows</li> <li>Download the latest release v1.25.0.</li> <li>Or if you have curl installed, use this command:</li> </ul>                                                                                                    | <ul> <li>Concepts</li> </ul>                               |                                                                                                    |
| <ul> <li>Install Tools</li> <li>Install and Set Up kubectl on Linux</li> <li>Install and Set Up kubectl on macOS</li> <li>Install and Set Up kubectl on macOS</li> <li>Install and Set Up kubectl on Windows</li> <li>Administer a Cluster</li> <li>Configure Pods and Containers</li> <li>Monitoring, Logging, and Debugging</li> <li>Manage Kubernetes Objects</li> <li>Managing Secrets</li> </ul> You must use a kubectl version that is within one minor version difference of your cluster. For client can communicate with v1.24, v1.25, and v1.26 control planes. Using the latest compatible kubectl helps avoid unforeseen issues. Install And Set Up kubectl on Windows Install kubectl binary with curl on Windows Install on Windows using Chocolatey, Scoop, or Winget 1. Download the latest release v1.25.0. Or if you have curl installed, use this command:                                                                                                    | <ul> <li>Install Tools</li> <li>You must use a kubectl version that is within one minor version difference of your cluster. I client can communicate with v1.24, v1.25, and v1.26 control planes. Using the latest comparative kubectl on macOS</li> <li>Install and Set Up kubectl on macOS</li> <li>Install and Set Up kubectl on Windows</li> <li>Administer a Cluster</li> <li>Configure Pods and Containers</li> <li>Monitoring, Logging, and Debugging</li> <li>Manage Kubernetes Objects</li> <li>Managing Secrets</li> <li>You must use a kubectl binary with curl on Windows</li> <li>Install kubectl binary with curl on Windows</li> <li>Install kubectl binary with curl on Windows</li> <li>Install kubectl binary with curl on Windows</li> <li>Install kubectl binary with curl on Windows</li> <li>Install kubectl binary with curl on Windows</li> <li>Install on Windows using Chocolatey, Scoop, or Winget</li> <li>Download the latest release v1.25.0.</li> <li>Or if you have curl installed, use this command:</li> <li>Wanaging Secrets</li> </ul>                                                                                                    | <ul> <li>Tasks</li> </ul>                                  | Before you begin                                                                                                    |
| <ul> <li>Install and Set Up kubectl on Linux</li> <li>Install and Set Up kubectl on macOS</li> <li>Install and Set Up kubectl on macOS</li> <li>Install and Set Up kubectl on windows</li> <li>Administer a Cluster</li> <li>Configure Pods and Containers</li> <li>Monitoring, Logging, and Debugging</li> <li>Manage Kubernetes Objects</li> <li>Managing Secrets</li> <li>client can communicate with v1.24, v1.25, and v1.26 control planes. Using the latest compating kubectl on linux</li> <li>Linstall kubectl on Windows</li> <li>Install kubectl binary with curl on Windows</li> <li>Install on Windows using Chocolatey, Scoop, or Winget</li> <li>Download the latest release v1.25.0.</li> <li>Or if you have curl installed, use this command:</li> </ul>                                                                                                    | <ul> <li>Install and Set Up kubectl on Linux</li> <li>Install and Set Up kubectl on macOS</li> <li>Install and Set Up kubectl on macOS</li> <li>Install and Set Up kubectl on macOS</li> <li>Administer a Cluster</li> <li>Administer a Cluster</li> <li>Configure Pods and Containers</li> <li>Monitoring, Logging, and Debugging</li> <li>Manage Kubernetes Objects</li> <li>Managing Secrets</li> <li>Managing Secrets</li> <li>Kubectl binary somewhere in your system a preferred location is C:\kubectl</li> </ul>                                                                                                    | <ul> <li>Install Tools</li> </ul>                          | You must use a kubectl version that is within one minor version difference of your cluster. Fo                                       |
| Install and Set Up<br>kubectl on macOSInstall and Set<br>Up kubectl on<br>WindowsAdminister a ClusterAdminister a ClusterConfigure Pods and<br>ContainersMonitoring, Logging,<br>and DebuggingManage Kubernetes<br>ObjectsManaging Secrets                                                                                                    | <ul> <li>Install and Set Up kubectl on macOS</li> <li>Install and Set Up kubectl on windows</li> <li>Administer a Cluster</li> <li>Administer a Cluster</li> <li>Configure Pods and Containers</li> <li>Monitoring, Logging, and Debugging</li> <li>Manage Kubernetes Objects</li> <li>Managing Secrets</li> <li>We kubectl binary somewhere in your system a preferred location is C:\kubectl</li> </ul>                                                                                                    | Install and Set Up<br>kubectl on Linux                     | client can communicate with v1.24, v1.25, and v1.26 control planes. Using the latest compatil kubectl helps avoid unforeseen issues. |
| Install and Set<br>Up kubectl on<br>WindowsInstall kubectl on Windows• Administer a Cluster• Install kubectl binary with curl on Windows• Configure Pods and<br>Containers• Install on Windows using Chocolatey, Scoop, or Winget• Monitoring, Logging,<br>and Debugging• Install kubectl binary with curl on Windows• Manage Kubernetes<br>Objects• Install kubectl binary with curl on Windows• Managing Secrets• Or if you have curl                                                                                                    | Install and Set<br>Up kubectl on<br>WindowsInstall kubectl on Windows• Administer a Cluster<br>• Configure Pods and<br>Containers• Install kubectl binary with curl on Windows<br>• Install on Windows using Chocolatey, Scoop, or Winget<br>• Install kubectl binary with curl on Windows<br>• Install kubectl binary with curl on Windows<br>• Install kubectl binary somewhere in your system a preferred location is C·\kubectl                                                                                                    | Install and Set Up<br>kubectl on macOS                     |                                                                                                    |
| Up kubecti on<br>WindowsThe following methods exist for installing kubecti on Windows:Administer a ClusterInstall kubecti binary with curl on WindowsConfigure Pods and<br>ContainersInstall on Windows using Chocolatey, Scoop, or WingetMonitoring, Logging,<br>and DebuggingInstall kubecti binary with curl on WindowsManage Kubernetes<br>ObjectsInstall kubecti binary with curl on WindowsManaging SecretsOr if you have curl installed, use this command:                                                                                                    | Up kubecti on<br>Windows       The following methods exist for installing kubecti on Windows:         Administer a Cluster       Install kubecti binary with curl on Windows         Configure Pods and<br>Containers       Install kubecti binary with curl on Windows         Monitoring, Logging,<br>and Debugging       Install kubecti binary with curl on Windows         Manage Kubernetes<br>Objects       Install kubecti binary with curl on Windows         Or if you have curl installed, use this command:       Or if you have curl installed, use this command:                                                                                                    | Install and Set                                            | Install kubectl on Windows                                                                                                    |
| <ul> <li>Administer a Cluster</li> <li>Install kubectl binary with curl on Windows</li> <li>Install on Windows using Chocolatey, Scoop, or Winget</li> <li>Install on Windows using Chocolatey, Scoop, or Winget</li> <li>Install kubectl binary with curl on Windows</li> <li>Install kubectl binary with curl on Windows</li> <li>Install kubectl binary with curl on Windo</li></ul>   | <ul> <li>Administer a Cluster</li> <li>Administer a Cluster</li> <li>Install kubectl binary with curl on Windows</li> <li>Install on Windows using Chocolatey, Scoop, or Winget</li> <li>Install on Windows using Chocolatey, Scoop, or Winget</li> <li>Install kubectl binary with curl on Windows</li> <li>Install kubectl binary with curl on Windows</li> <li>Install</li></ul> | Up kubectl on<br>Windows                                   | The following methods exist for installing kubectl on Windows:                                                                       |
| <ul> <li>Configure Pods and<br/>Containers</li> <li>Monitoring, Logging,<br/>and Debugging</li> <li>Manage Kubernetes<br/>Objects</li> <li>Managing Secrets</li> <li>Install kubectl binary with curl on Windows</li> <li>Install kubectl binary with curl on Windows</li></ul> | <ul> <li>Configure Pods and<br/>Containers</li> <li>Monitoring, Logging,<br/>and Debugging</li> <li>Manage Kubernetes<br/>Objects</li> <li>Managing Secrets</li> <li>Managing Secrets</li> <li>Number Libinary Somewhere in Your system a preferred location is C·\kubectl</li> </ul>                                                                                                    | • Administer a Cluster                                     | Install kubectl binary with curl on Windows                                                                                          |
| <ul> <li>Monitoring, Logging,<br/>and Debugging</li> <li>Manage Kubernetes<br/>Objects</li> <li>Managing Secrets</li> <li>Install kubectl binary with curl on Windows</li> <li>1. Download the latest release v1.25.0.</li> <li>Or if you have curl installed, use this command:</li> </ul>                                                                                                    | <ul> <li>Monitoring, Logging,<br/>and Debugging</li> <li>Manage Kubernetes<br/>Objects</li> <li>Managing Secrets</li> <li>Install kubectl binary with curl on Windows</li> <li>1. Download the latest release v1.25.0.<br/>Or if you have curl installed, use this command:</li> <li>Ye kubectl binary somewhere in your system a preferred location is C·\kubectl</li> </ul>                                                                                                    | <ul> <li>Configure Pods and<br/>Containers</li> </ul>      | Install on Windows using Chocolatey, Scoop, or Winget                                                                                |
| Manage Kubernetes       1. Download the latest release v1.25.0.         Objects       Or if you have curl installed, use this command:         Managing Secrets       Or if you have curl installed, use this command:                                                                                                    | <ul> <li>Manage Kubernetes<br/>Objects</li> <li>Managing Secrets</li> <li>1. Download the latest release v1.25.0.</li> <li>Or if you have curl installed, use this command:</li> <li>Managing Secrets</li> <li>We kubectl binary somewhere in your system a preferred location is C·\kubectl</li> </ul>                                                                                                    | <ul> <li>Monitoring, Logging,<br/>and Debugging</li> </ul> | Install kubectl binary with curl on Windows                                                                                          |
| Objects       Or if you have curl installed, use this command:         Managing Secrets       Or if you have curl installed, use this command:                                                                                                    | Objects Or if you have curl installed, use this command:<br>Managing Secrets<br>Ve kubectl binary somewhere in your system a preferred location is C·\kubectl                                                                                                    | <ul> <li>Manage Kubernetes</li> </ul>                      | 1. Download the latest release v1.25.0.                                                                                              |
| Managing Secrets                                                                                                    | • Managing Secrets                                                                                                    | Objects                                                    | Or if you have cur1 installed, use this command:                                                                                     |
|                                                                                                    | ve kubectl binary somewhere in your system a preferred location is <b>C</b> · <b>kubectl</b>                                                                                                    | Managing Secrets                                           |                                                                                                    |

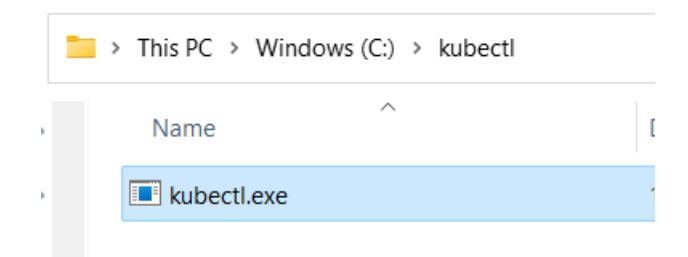

7. Now, on search, look for "Environment", Environment Variable link will appear, click and open Environment variable setting of the system.

| Q envi                                                    |                                                     |
|-----------------------------------------------------------|-----------------------------------------------------|
| All Apps Documents Web More ~                             | 0 7 M                                               |
| Best match                                                |                                                     |
| Edit the system environment<br>variables<br>Control panel |                                                     |
| Settings                                                  | Edit the system environment variables Control panel |
| Edit environment variables for > your account             | 🖸 Open                                              |

8. On the setting window opened thus, click on "Environment Variables" at the bottom

| System Properties                                                                                                    | $\times$ |
|----------------------------------------------------------------------------------------------------|----------|
| Computer Name Hardware Advanced System Protection Remote                                                                                                    |          |
| You must be logged on as an Administrator to make most of these changes.<br>Performance<br>Visual effects, processor scheduling, memory usage, and virtual memory<br>Settings |          |
| User Profiles<br>Desktop settings related to your sign-in<br>Settings                                                                                                    |          |
| Startup and Recovery<br>System startup, system failure, and debugging information<br>Settings                                                                                 |          |
| OK Cancel Apply                                                                                                    | J        |

9. On the subsequent window opened, either select **New** on User variables section (if you want to make changes for current user only) or select **New** on System variables section (this will make changes system wise for all user of the system)

| Variable                                                                                                    | Value                                                                                                    |
|----------------------------------------------------------------------------------------------------|----------------------------------------------------------------------------------------------------|
| OneDrive                                                                                                    | C:\Users\mzafa\OneDrive                                                                                                    |
| OneDriveConsumer                                                                                                    | C:\Users\mzafa\OneDrive                                                                                                    |
| Path                                                                                                    | C:\Users\mzafa\AppData\Local\Microsoft\WindowsApps;                                                                                                    |
| TEMP                                                                                                    | C:\Users\mzafa\AppData\Local\Temp                                                                                                    |
| TMP                                                                                                    | C:\Users\mzafa\AppData\Local\Temp                                                                                                    |
|                                                                                                    |                                                                                                    |
|                                                                                                    |                                                                                                    |
|                                                                                                    |                                                                                                    |
|                                                                                                    | New Edit Delete                                                                                                    |
|                                                                                                    | New Edit Delete                                                                                                    |
| vstem variables                                                                                                    | New Edit Delete                                                                                                    |
| rstem variables<br>Variable                                                                                                    | New Edit Delete                                                                                                    |
| rstem variables<br>Variable<br>AMDRMSDKPATH                                                                                       | New     Edit     Delete       Value     C:\Program Files\AMD\RyzenMasterSDK\                                                                                                    |
| vstem variables<br>Variable<br>AMDRMSDKPATH<br>ComSpec                                                                            | New     Edit     Delete       Value     C:\Program Files\AMD\RyzenMasterSDK\       C:\WINDOWS\system32\cmd.exe                                                                                           |
| rstem variables<br>Variable<br>AMDRMSDKPATH<br>ComSpec<br>DriverData                                                              | New     Edit     Delete       Value     C:\Program Files\AMD\RyzenMasterSDK\       C:\WINDOWS\system32\cmd.exe       C:\Windows\System32\DriverS\DriverData                                              |
| vstem variables<br>Variable<br>AMDRMSDKPATH<br>ComSpec<br>DriverData<br>Java_Home                                                 | New     Edit     Delete       Value     C:\Program Files\AMD\RyzenMasterSDK\       C:\WINDOWS\system32\cmd.exe       C:\Windows\System32\Drivers\DriverData       C:\Program Files\Java\jre1.8.0_341\bin |
| vstem variables<br>Variable<br>AMDRMSDKPATH<br>ComSpec<br>DriverData<br>Java_Home<br>NUMBER_OF_PROCESSORS                         | New     Edit     Delete       Value                                                                                                    |
| vstem variables<br>Variable<br>AMDRMSDKPATH<br>ComSpec<br>DriverData<br>Java_Home<br>NUMBER_OF_PROCESSORS<br>OnlineServices       | New     Edit     Delete       Value                                                                                                    |
| vstem variables<br>Variable<br>AMDRMSDKPATH<br>ComSpec<br>DriverData<br>Java_Home<br>NUMBER_OF_PROCESSORS<br>OnlineServices<br>OS | New     Edit     Delete       Value                                                                                                    |
| vstem variables<br>Variable<br>AMDRMSDKPATH<br>ComSpec<br>DriverData<br>Java_Home<br>NUMBER_OF_PROCESSORS<br>OnlineServices<br>OS | New     Edit     Delete       Value                                                                                                    |

10. Add variable, write kubectl for the variable name and either provide value for this or browse to the location where **kubectl.exe** file was saved.

| New System Variable                                                               | Browse For Folder X                                                                                                    |
|-----------------------------------------------------------------------------------|----------------------------------------------------------------------------------------------------|
| Variable name: kubectl Variable value:                                            | ESD<br>> hp                                                                                                    |
| DriverData (<br>Java_Home (<br>NUMBER_OF_PROCESSORS 1<br>OnlineServices (<br>OS V | IIIe       > hpswsetup         Windows\Sy:       > MSOCache         Program File       > OneDriveTemp         Inine Services       PerfLogs         Indows_NT       Folder:         Kubectl       OK |
|                                                                                   | OK Cancel                                                                                                    |

Once done, click on Ok, a new Environment Variable entry has been made, and it should be visible as well.

| AMDRMSDKPATH<br>ComSpec | C:\Program Files\AMD\RyzenMasterSDK\<br>C:\WINDOWS\svstem32\cmd.exe |
|-------------------------|---------------------------------------------------------------------|
| ComSpec                 | C:\WINDOWS\system32\cmd.exe                                         |
|                         |                                                                     |
| DriverData              | C:\Windows\System32\Drivers\DriverData                              |
| Java_Home               | C:\Program Files\Java\jre1.8.0_341\bin                              |
| kubectl                 | c:\kubectl                                                          |
| NUMBER_OF_PROCESSOR     | S 12                                                                |
| OnlineServices          | Online Services                                                     |
| OS                      | Windows_NT                                                          |
| Path                    | C:\Program Files (x86)\Common Files\Oracle\Java\javapath;C:\Progr   |
| PATHEXT                 | .COM;.EXE;.BAT;.CMD;.VBS;.VBE;.JS;.JSE;.WSF;.WSH;.MSC               |
|                         | New Edit Delete                                                     |

Click on OK to finalize everything.

11. Open command prompt, and type **kubectl**, if it responds with a verbose screen like below, means you have set everything perfectly.

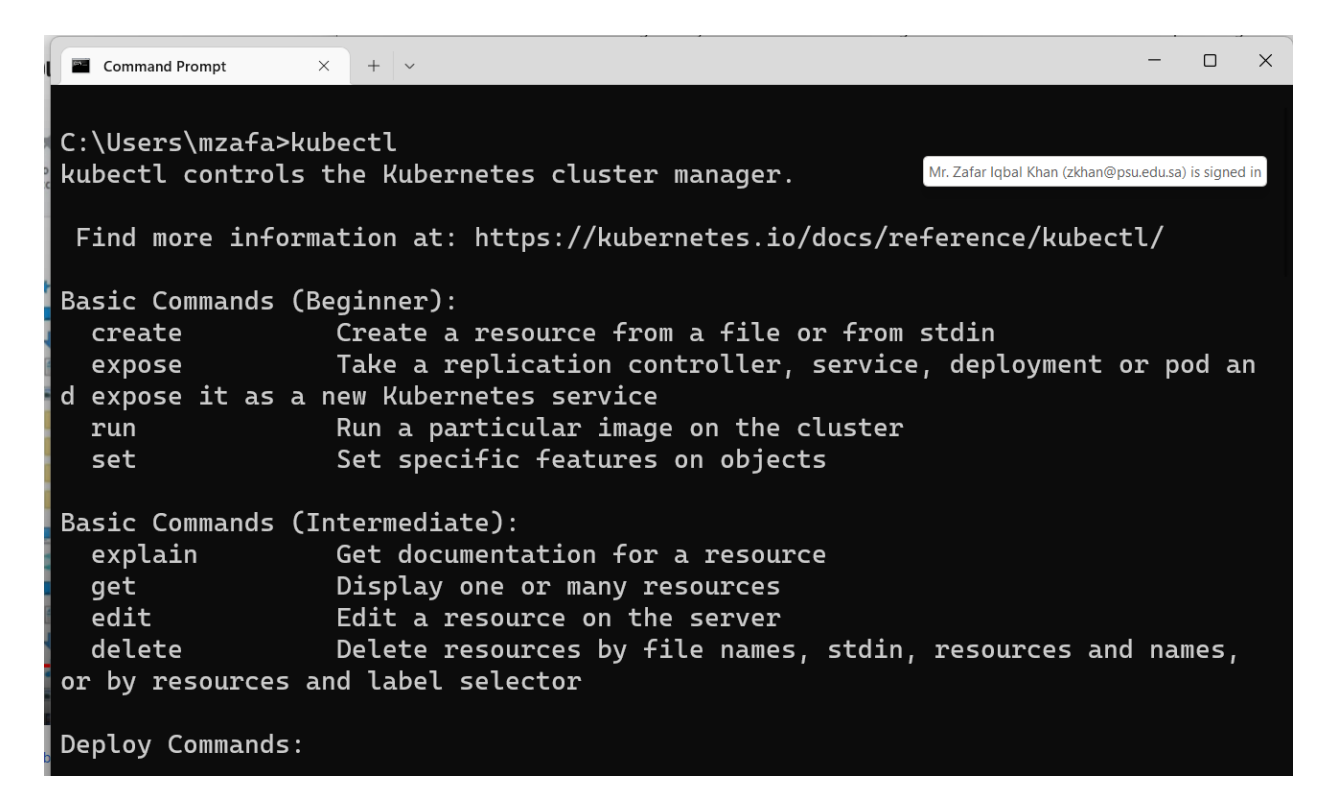

### Some basic commands

12. On command window, write kubectl config current-context

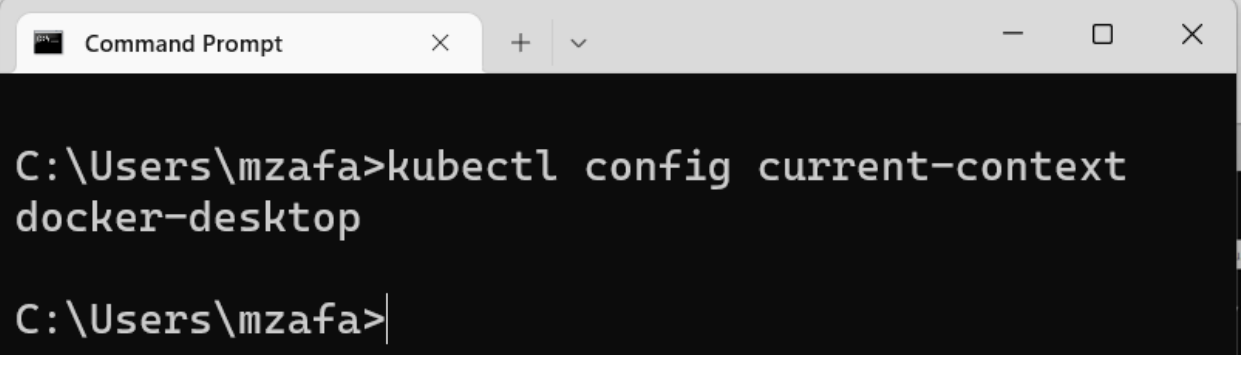

it shows current context of the Kubernetes instance, which in turn reveals that it is going to run on docker-desktop cluster 13. To know the information about the nodes available on current cluster, run these commands

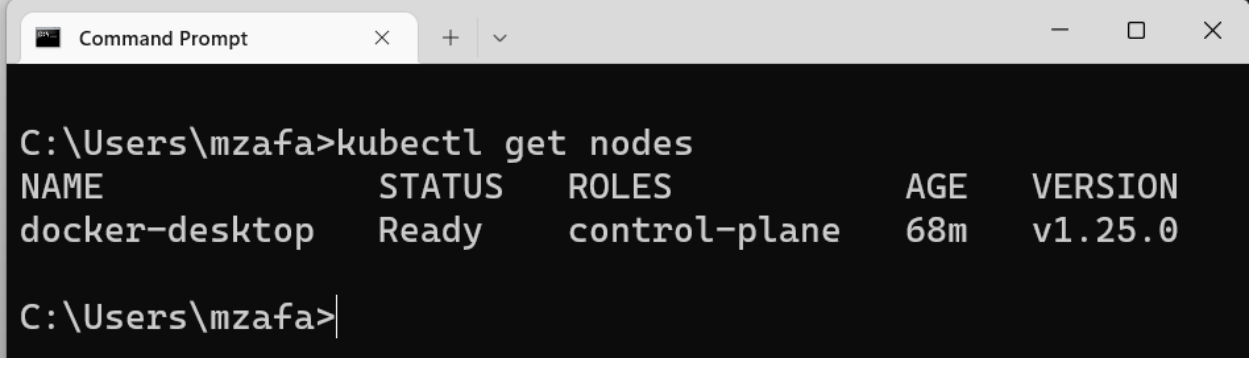

it shows that only one machine is running

14. To know about pods available on the current cluster, use this command **kubectl get pods** 

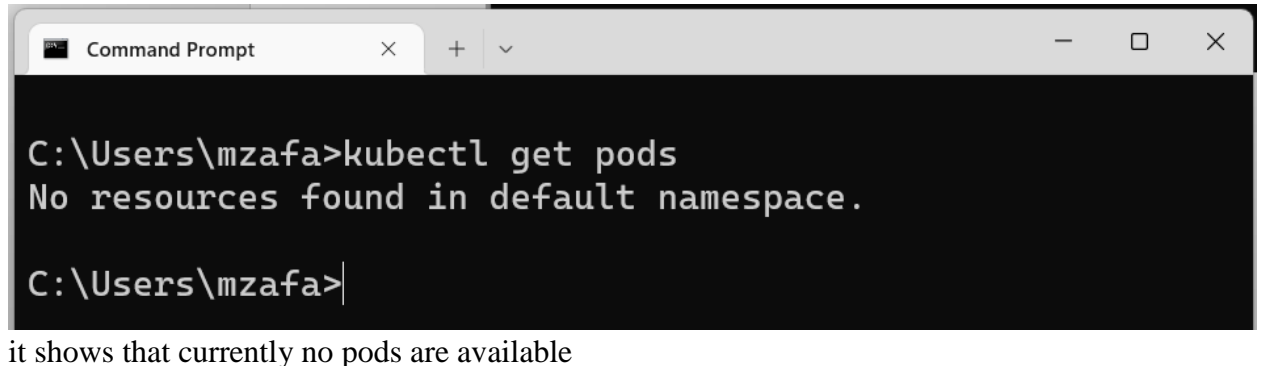

15. To know about all the details of the Kubernetes cluster, use this command **kubectl version -output=yaml** 

| Command Prompt × + ~                      | -   | $\times$ |
|-------------------------------------------|-----|----------|
|                                           |     |          |
| C:\Users\mzafa>kubectl versionoutput=yaml |     |          |
| clientVersion:                            |     |          |
| buildDate: "2022-08-23T17:44:59Z"         |     |          |
| compiler: gc                              | 0-7 |          |
| gittmaeState: clean                       | oaz |          |
| gitVersion: v1 25 0                       |     |          |
| goVersion: go1.19                         |     |          |
| major: "1"                                |     |          |
| minor: "25"                               |     |          |
| platform: windows/amd64                   |     |          |
| kustomizeVersion: v4.5.7                  |     |          |
| serverVersion:                            |     |          |
| buildDate: "2022-08-23117:38:152"         |     |          |
| complier: gc                              | 8-2 |          |
| gitteeState clean                         | oaz |          |
| gitVersion: v1.25.0                       |     |          |
| goVersion: gol.19                         |     |          |
| major: "1"                                |     |          |
| minor: "25"                               |     |          |
| platform: linux/amd64                     |     |          |
|                                           |     |          |
|                                           |     |          |

C:\Users\mzafa>